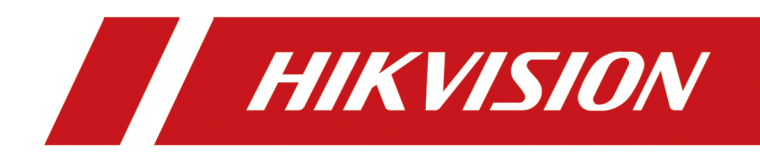

## **Wireless Bridge**

**User Manual** 

## Legal Information

#### About this Document

- This Document includes instructions for using and managing the Product. Pictures, charts, images and all other information hereinafter are for description and explanation only.
- The information contained in the Document is subject to change, without notice, due to firmware updates or other reasons. Please find the latest version of the Document at the Hikvisioncompany website (<u>https://www.hikvision.com</u>). Unless otherwise agreed, Hangzhou Hikvision Digital Technology Co., Ltd. or its affiliates (hereinafter referred to as "Hikvision")our company makes no warranties, express or implied.
- Please use the Document with the guidance and assistance of professionals trained in supporting the Product.

#### **About this Product**

This product can only enjoy the after-sales service support in the country or region where the purchase is made.

#### Acknowledgment of Intellectual Property RightsTrademarks Acknowledgment

- Hikvision owns the copyrights and/or patents related to the technology embodied in the Products described in this Document, which may include licenses obtained from third parties.
- Any part of the Document, including text, pictures, graphics, etc., belongs to Hikvision. No part of this Document may be excerpted, copied, translated, or modified in whole or in part by any means without written permission.
- **HIKVISION** and other Hikvision's trademarks and logos are the properties of Hikvision in various jurisdictions.
- Other trademarks and logos mentioned are the properties of their respective owners.
- HDMI The terms HDMI and HDMI High-Definition Multimedia Interface, and the HDMI Logo are trademarks or registered trademarks of HDMI Licensing Administrator, Inc. in the United States and other countries.

All trademarks and logos mentioned are the properties of their respective owners.

#### LEGAL DISCLAIMER

• TO THE MAXIMUM EXTENT PERMITTED BY APPLICABLE LAW, THIS DOCUMENT AND THE PRODUCT DESCRIBED, WITH ITS HARDWARE, SOFTWARE AND FIRMWARE, ARE PROVIDED "AS IS" AND "WITH ALL FAULTS AND ERRORS". HIKVISIONOUR COMPANY MAKES NO WARRANTIES, EXPRESS OR IMPLIED, INCLUDING WITHOUT LIMITATION, MERCHANTABILITY, SATISFACTORY QUALITY, OR FITNESS FOR A PARTICULAR PURPOSE. THE USE OF THE PRODUCT BY YOU IS AT YOUR OWN RISK. IN NO EVENT WILL HIKVISIONOUR COMPANY BE LIABLE TO YOU FOR ANY SPECIAL, CONSEQUENTIAL, INCIDENTAL, OR INDIRECT DAMAGES, INCLUDING, AMONG OTHERS, DAMAGES FOR LOSS OF BUSINESS PROFITS, BUSINESS INTERRUPTION, OR LOSS OF DATA, CORRUPTION OF SYSTEMS, OR LOSS OF DOCUMENTATION, WHETHER BASED ON BREACH OF CONTRACT, TORT (INCLUDING NEGLIGENCE), PRODUCT LIABILITY, OR OTHERWISE, IN CONNECTION WITH THE USE OF THE PRODUCT, EVEN IF HIKVISIONOUR COMPANY HAS BEEN ADVISED OF THE POSSIBILITY OF SUCH DAMAGES OR LOSS.

- YOU ACKNOWLEDGE THAT THE NATURE OF THE INTERNET PROVIDES FOR INHERENT SECURITY RISKS, AND HIKVISIONOUR COMPANY SHALL NOT TAKE ANY RESPONSIBILITIES FOR ABNORMAL OPERATION, PRIVACY LEAKAGE OR OTHER DAMAGES RESULTING FROM CYBER-ATTACK, HACKER ATTACK, VIRUS INFECTION, OR OTHER INTERNET SECURITY RISKS; HOWEVER, HIKVISIONOUR COMPANY WILL PROVIDE TIMELY TECHNICAL SUPPORT IF REQUIRED.
- YOU AGREE TO USE THIS PRODUCT IN COMPLIANCE WITH ALL APPLICABLE LAWS, AND YOU ARE SOLELY RESPONSIBLE FOR ENSURING THAT YOUR USE CONFORMS TO THE APPLICABLE LAW. ESPECIALLY, YOU ARE RESPONSIBLE, FOR USING THIS PRODUCT IN A MANNER THAT DOES NOT INFRINGE ON THE RIGHTS OF THIRD PARTIES, INCLUDING WITHOUT LIMITATION, RIGHTS OF PUBLICITY, INTELLECTUAL PROPERTY RIGHTS, OR DATA PROTECTION AND OTHER PRIVACY RIGHTS. YOU SHALL NOT USE THIS PRODUCT FOR ANY PROHIBITED END-USES, INCLUDING THE DEVELOPMENT OR PRODUCTION OF WEAPONS OF MASS DESTRUCTION, THE DEVELOPMENT OR PRODUCTION OF CHEMICAL OR BIOLOGICAL WEAPONS, ANY ACTIVITIES IN THE CONTEXT RELATED TO ANY NUCLEAR EXPLOSIVE OR UNSAFE NUCLEAR FUEL-CYCLE, OR IN SUPPORT OF HUMAN RIGHTS ABUSES.
- IN THE EVENT OF ANY CONFLICTS BETWEEN THIS DOCUMENT AND THE APPLICABLE LAW, THE LATTER PREVAILS.

#### © Hangzhou Hikvision Digital Technology Co., Ltd. All rights reserved.

## **Symbol Conventions**

The symbols that may be found in this document are defined as follows.

| Symbol           | Description                                                                                                    |
|------------------|----------------------------------------------------------------------------------------------------|
| Danger           | Indicates a hazardous situation which, if not avoided, will or could result in death or serious injury.                                                         |
| <b>A</b> Caution | Indicates a potentially hazardous situation which, if not avoided, could result in equipment damage, data loss, performance degradation, or unexpected results. |
| <b>i</b> Note    | Provides additional information to emphasize or supplement important points of the main text.                                                                   |

## Contents

| Chapter 1 First-Time Use           | 1 |
|------------------------------------|---|
| 1.1 Activation                     | 1 |
| 1.2 Login                          | 3 |
| 1.3 Device Pairing                 | 4 |
| Chapter 2 Web Configuration        | 5 |
| 2.1 Network Settings               | 6 |
| 2.1.1 WAN Settings                 | 6 |
| 2.1.2 LAN Settings                 | 7 |
| 2.1.3 Data Forwarding Settings     | 8 |
| 2.2 Wireless Settings 1            | 0 |
| 2.2.1 Basic Wireless Settings 1    | 0 |
| 2.2.2 Advanced Wireless Settings 1 | 3 |
| 2.2.3 Admin SSID 1                 | 4 |
| 2.3 VLAN Management 1              | 5 |
| 2.4 PoE Management 1               | 6 |
| 2.5 Terminal Security 1            | 7 |
| Chapter 3 System Maintenance 1     | 9 |
| 3.1 Cloud Platform Access 1        | 9 |
| 3.2 System Diagnosis 2             | 0 |
| 3.2.1 Manage Log 2                 | 0 |
| 3.2.2 Ping Tool                    | 0 |
| 3.2.3 Ping Watchdog 2              | 0 |
| 3.2.4 Wireless Bandwidth Test 2    | 1 |
| 3.2.5 Save Debugging Information 2 | 1 |
| 3.3 System Security 2              | 2 |
| 3.3.1 SSH 2                        | 2 |

|     | 3.3.2 HTTP(S)                                                                             | 23        |
|-----|-------------------------------------------------------------------------------------------|-----------|
|     | 3.3.3 SADP                                                                                | . 23      |
|     | 3.4 Reboot and Restore                                                                    | 24        |
|     | 3.5 Upgrade the Device                                                                    | 25        |
|     | 3.6 Time Settings                                                                         | . 25      |
|     | 3.7 Intelligent Power Management                                                          | 27        |
|     | 3.8 Change Password                                                                       | 27        |
| Cha | pter 4 FAQ                                                                                | 28        |
| 4   | 4.1 Why Devices Pairing Failed?                                                           | 28        |
| 4   | 4.2 Why the Device Cannot Start Up?                                                       | 28        |
| 4   | 4.3 Why the Signal Intensity Is Too Low?                                                  | 28        |
| 4   | 4.4 Why the Throughput Is Inadequate Even with High Signal Quality?                       | . 29      |
| 4   | 4.5 Why the Wireless Connection Rate Is Relatively Low?                                   | 29        |
| -   | 4.6 Why There Are Excessive Packet Loss and Time Delay when PC Pings the Device IP Addres | ss?<br>29 |

## **Chapter 1 First-Time Use**

## 1.1 Activation

For the security of your privacy and system data, you are required to set a password for your first use. After the password is set, you can log in to the web for further configuration.

#### **Activate with Wireless Connection**

#### Steps

1. Power on the wireless bridge by the accessories in the package.

#### **i**Note

The accessories vary with different models. Please check Device Information on Quick Start Guide.

- 2. Check the label on the back of the wireless bridge, and get the last 4 numbers (e.g. XXXX) of the **SN** code.
- 3. Connect your phone or PC to the Wi-Fi network of the wireless bridge.
  - Wi-Fi Name: HIKVISION\_XXXX
  - Password: 123456789abc

## **i**Note

Connecting to the admin SSID cannot make the terminal access to the Internet.

- 4. Open the web browser on your phone or PC, and go to **192.168.138.10**.
- 5. Set your password and confirm.

## Caution

- The password strength of the device can be automatically checked. We highly recommend you change the password of your own choosing (using a minimum of 8 characters, including at least three kinds of following categories: uppercase letters, lowercase letters, numbers, and special characters) in order to increase the security of your product. And we recommend you change your password regularly, especially in the high security system. Changing the password monthly or weekly can better protect your product.
- Proper configuration of all passwords and other security settings is the responsibility of the installer and/or end-user.
- 6. Select your **Country/Region**.
- 7. Click **Confirm**. The device activation is completed.

## iNote

The wireless connection is only available for some models. If the activation is failed, try to activate devices with wired connection.

#### **Activate with Wired Connection**

#### Step

1. Power on the wireless bridge by the accessories in the package.

## iNote

The accessories vary with different models. Please check Device Information on Quick Start Guide.

- 2. Connect the LAN port on your device to the network port on your PC via an Ethernet cable.
- 3. Set the IP address of your PC in the same network segment with the device.
  - a. Go to Settings → Network and Internet → Network Connection → Ethernet → General → Internet Protocol Version 4 (TCP/IPv4) Properties on your PC.
  - b. Check Use Following IP Address.
  - c. Set the IP address of your PC in the same network segment with the device.

| 💘 Network Connections                                                                                                    | - 🗆 ×                                                                                                    |  |  |
|----------------------------------------------------------------------------------------------------|----------------------------------------------------------------------------------------------------|--|--|
| ← → ✓ ↑ 🔄 > Control Panel > Network and Internet > Network Connections 🗸 🖸 🖉 Search Network Connections                                                         |                                                                                                    |  |  |
| Organise  Tisable this network device                                                                                                    | Diagnose this connection Rename this connection »                                                                                                    |  |  |
| Ethernet         Network cable unplugged         Intel(R) Ethernet Connection I219         WiFi         Not connected         Intel(R) Dual Band Wireless-AC 82 | Internet Protocol Version 4 (TCP/IPv4) Properties       mection nection 2 iver         General       You can get IP settings assigned automatically if your network supports this capability. Otherwise, you need to ask your network administrator for the appropriate IP settings.       iver         Obtain an IP address automatically       Image: Comparison of the appropriate IP settings.       iver         Obtain an IP address automatically       Image: Comparison of the appropriate IP settings.       iver         IP address:       Image: Image: Ima |  |  |
| 4 items 1 item selected                                                                                                    |                                                                                                    |  |  |
| A Naturali trauklaskoatar                                                                                                    |                                                                                                    |  |  |

#### Figure 1-1 Set PC IP Address

- 4. Open the web browser and go to the IP address of the device in the address bar.
  - AP default IP address: 192.168.1.35
  - CPE default IP address: 192.168.1.36
  - Default user name: admin

## iNote

Check the label on the back of your device to confirm IP Address.

5. Set your password and confirm.

## 

- The password strength of the device can be automatically checked. We highly recommend you change the password of your own choosing (using a minimum of 8 characters, including at least three kinds of following categories: uppercase letters, lowercase letters, numbers, and special characters) in order to increase the security of your product. And we recommend you change your password regularly, especially in the high security system. Changing the password monthly or weekly can better protect your product.
- Proper configuration of all passwords and other security settings is the responsibility of the installer and/or end-user.
- 6. Select your Country/Region.
- 7. Click **Confirm**. The device activation is completed.

#### Log in to the Device

Log in to the device to check device information and configure related parameters.

#### Steps

- 1. Enter the IP address in the address bar of the web browser, and press Enter.
  - AP default IP address: 192.168.1.35
  - CPE default IP address: 192.168.1.36
- 2. Enter the user name and password.
  - Default user name: admin
  - Password is the one you set in the activation.
- 3. Click Login.

## 1.2 Login

Log in to the device to check device information and configure related parameters.

Steps

- 1. Enter the IP address in the address bar of the web browser, and press Enter.
  - AP default IP address: 192.168.1.35
  - CPE default IP address: 192.168.1.36
- 2. Enter the user name and password.
  - Default user name: admin
  - Password is the one you set in the activation.
- 3. Click Login.

## 1.3 Device Pairing

#### **Device Packing in Pairs**

Devices packing in pairs will match with each other automatically after being activated.

#### **Device with DIP Switch**

#### Step

- 1. Set the **AP/CPE DIP Switch** on the devices. Make sure that one device is set as **AP**, other devices are set as **CPE**.
- 2. Set the **SSID** dips on the devices. Make sure that all devices in a group are set with the same SSID.

#### **Other Device**

#### Step

- 1. Log in the web of your devices.
- 2. Go to Wireless Settings  $\rightarrow$  Basic Settings .
- 3. Set one device as **AP** working scene, and others as **CPE** working scene.
- 4. Set the **PSK Password** for all the devices to be the same.

#### Fail to Pair

If pairing devices failed, try to check the following items:

- 1. Check if the two devices are installed face-to-face within the declaired distance.
- 2. Press and hold **Reset** buttons on devices for more than 4s to restore devices. Then activate devices again.
- 3. If pairing devices still failed, please contact technical support personnel.

## **Chapter 2 Web Configuration**

You can manage and configure the wireless bridge (hereinafter referred to as the device) through the web browser, including network settings, wireless network settings, and system management.

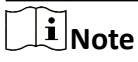

Functions vary with device models. Pictures used for illustration here are for example purposes. The actual interface prevails.

| Connection Status                                                                                                    |                                                         | Device Information Device Model         | Device Serial No. |           |                          |
|----------------------------------------------------------------------------------------------------|---------------------------------------------------------|-----------------------------------------|-------------------|-----------|--------------------------|
|                                                                                                    |                                                         | Firmware Version<br>V1.2.0 build 241204 | MAC Address       |           |                          |
| AP                                                                                                    | CPE                                                     | Background Noise                        | Running Duration  | CPU Usage | Memory Usage             |
| MAC : IPv4:<br>-26 wt (Strong) -77 400 ↑ 360 ↓<br>Signal Intensity (d., Background Noise (dBm) Sending Rate (Mb., Receivin | 0d0h4min43sec<br>g Rate (M Connection Duration Distance | 0.0W/10.0W                              |                   | Ti        | otal PoE Power Consump   |
|                                                                                                    |                                                         | 0.014/10.00/                            |                   | Pe        | ak PoE Power in Last 7 [ |
|                                                                                                    |                                                         | 0.000/10.000                            |                   |           |                          |
|                                                                                                    |                                                         | 0.000/10.000                            |                   |           |                          |

Figure 2-1 Overview

#### Table 2-1 Overview Description

| Information&Operation        | Description                                                                                                    |
|------------------------------|----------------------------------------------------------------------------------------------------|
| Device Information           | Check device name, device model, serial No., program version,<br>MAC address, CPU usage, memory usage, running time, and<br>background noise condition of the device, etc. |
| Connection Status            | Check the connection status of the device.                                                                                                    |
| Connected Device Information | Check MAC/IP address, signal intensity, sending rate, receiving rate, connection duration of the connected device (e.g. the peer bridge device).                           |
| Wireless Parameter           | Check working scene, SSID, wireless mode, channel, channel width, security mode of the device. The LAN parameters are configurable. See <u>LAN Settings</u> for details.   |

| Information&Operation    | Description                                                                                                    |
|--------------------------|----------------------------------------------------------------------------------------------------|
| Network Information      | Check IPv4, subnet mask, gateway, DNS, alternate DNS of the device.                                                            |
| PoE Power                | Check total PoE power consumption and peak PoE power in the last 7days. See <i>PoE Management</i> for details.                 |
| Cloud Platform           | Check clound platform connection status, or scan the QR code to add advice in the APP. See <u>VLAN Management</u> for details. |
| Quick Set Time           | Click Set Now to set system time. See <u><i>Time Settings</i></u> for details.                                                 |
| Quick Modify Device Name | Click $\mathbb{Z}$ to modify device name. Or go to System $\rightarrow$ System Configuration $\rightarrow$ Basic Information.  |
| Check User Manul         | Click o to check the Web User Munal.                                                                                           |
| Modify System Password   | Click a to modify system password. See Change Password for details.                                                            |
| Log Out                  | Click 🕑 to log out.                                                                                                    |

## **i**Note

Information on this page varies with models. The actual interface prevails.

### 2.1 Network Settings

#### 2.1.1 WAN Settings

Go to Network Settings  $\rightarrow$  WAN Settings to set relevant parameters, such as Network Access Method and WAN IPv4.

#### **i**Note

The function varies with models, and it is only supported when some devices are set as **AP** site. The actual interface prevails

| Enable WAN Port       |                                                                                                    |
|-----------------------|----------------------------------------------------------------------------------------------------|
| Network Access Method | Auto Obtain IP (DHCP) OBroadband Account (PPPoE) Set Static IP Address Manually<br>Manually configure IP address, subnet mask, gateway, DNS, and other information to access the Internet. |
| * WAN IPv4            |                                                                                                    |
| * Subnet Mask         |                                                                                                    |
| * Gateway             |                                                                                                    |
| Preferred DNS Address |                                                                                                    |
| Alternate DNS Address |                                                                                                    |
| Connection Status     | Disconnected.                                                                                                    |

Figure 2-2 WAN Port Settings

#### Table 2-2 Parameter Description

| Parameter | Description                                                                                             |
|-----------|----------------------------------------------------------------------------------------------------|
| DHCP      | No additional configuration is required if you choose this mode.                                        |
| PPPoE     | Select this mode if your ISP (Internet Service Provider) has provided a broadband account and password. |
| Static IP | Select this mode if your ISP has provided an IP address and other information related.                  |

#### 2.1.2 LAN Settings

Go to **Network Settings**  $\rightarrow$  **LAN Settings** to configure detailed network parameters. If you enable **Auto-Obtain IP**, other parameters will be set automatically.

| Auto-obtain Dynamic IP    |  |
|---------------------------|--|
| * IPv4 Address            |  |
| * IPv4 Subnet Mask        |  |
| * IPv4 Default Gateway    |  |
| DNS Address Configuration |  |
| Preferred DNS Address     |  |
| Alternate DNS Address     |  |

Figure 2-3 LAN Settings

## iNote

- The functionvaries with models. Devices with WAN port is supported to configure DHCP server. The actual interface prevails.
- After the IP address is reset, the web page redirects to the new login interface of the newly set IP address.
- To prevent IP address conflict, it is recommended to use SADP tool when you set the device IP address.

#### 2.1.3 Data Forwarding Settings

In a complex LAN environment, to reduce the negative impact of certain multicast, broadcast, and unknown unicast packets on the device, you can filter the packets as required. Go to **Network Settings** → **Data Forwarding Settings** to enable/disable the packet filtering features of the device.

## **i**Note

The function varies with models, and it is only supported when some devices are set as AP site. The actual interface prevails. Self-Adaptive Packet Filtering After this function is enabled, messages will be filtered according to preset rules to reduce the impact of excessive messages on the device in the local area network. If problems occur, you can close them.

#### Figure 2-4 Enable Self-Adaptive Packet Filtering

| Self-Adaptive Packet Filtering   | After this function is enabled, messages will be filtered according to preset rules to reduce the impact of excessive messages on the device in the local area network. If problems occur, you can close them.                                          |
|----------------------------------|----------------------------------------------------------------------------------------------------|
| SADP Packet Filtering            | Enabling this function helps filter SADP multicast packets, to minimize the negative influence brought by massive SADP multicast packets in the LAN. Note: SADP discovery and related functions will become unavailable after this function is enabled. |
| Broadcast Packet Filtering       | Enabling this function helps filter all unnecessary broadcast packets, to minimize the negative influence brought by massive broadcast packets in the LAN.                                                                                              |
| ARP Packet Filtering             | Enabling this function helps filter ARP packets sent to unknown devices, to minimize the negative influence brought by massive ARP packets in the LAN.                                                                                                  |
| Unknown Unicast Packet Filtering | Enabling this function helps filter all unknown unicast packets, to minimize the negative influence brought by massive unknown unicast packets in the LAN.                                                                                              |

#### Figure 2-5 Disable Self-Adaptive Packet Filtering

#### Table 2-3 Parameter Description

| Parameter                         | Description                                                                                                    |
|-----------------------------------|----------------------------------------------------------------------------------------------------|
| Self-Adaptive Packet<br>Filtering | Enabled by default. Filter packets according to present rules, in order to reduce the impact of excessive message on the device in the LAN. |
| SADP Packet Filtering             | Filter SADP multicast packets to minimize the negative influence brought by massive SADP multicast packets in the LAN.                      |
|                                   | SADP discovery and related functions will become unavailable after this function is enabled.                                                |
| Broadcast Packet<br>Filtering     | Filter all unnecessary broadcast packets to minimize the negative influence brought by massive broadcast packets in the LAN.                |

| Parameter                           | Description                                                                                                    |  |  |  |
|-------------------------------------|----------------------------------------------------------------------------------------------------|--|--|--|
| ARP Packet Filtering                | Filter ARP packets sent to unknown devices, in order to minimize the negative influence brought by massive ARP packets in the LAN. |  |  |  |
| Unknown Unicast<br>Packet Filtering | Filter all unknown unicast packets to minimize the negative influence brought by massive unknown unicast packets in the LAN.       |  |  |  |

### 2.2 Wireless Settings

Click Wireless Settings to set basic and advanced parameters of wireless network.

#### 2.2.1 Basic Wireless Settings

Go to Wireless Settings → Basic Settings to set wireless network basic parameters.

| Enable Dip Switch     |                          |
|-----------------------|--------------------------|
| Working Scene         | AP CPE                   |
| SSID DIP Group Number | 1                        |
| SSID                  | Wireless7                |
|                       | ✓ Hide                   |
| Security Mode         | ○ Not-Encrypted          |
| * PSK Password        | ·····                    |
| Country/Region Code   | Kazakhstan V             |
| Wireless Mode         | 802.11ac ~               |
| Channel Width         | 20MHz V                  |
| Channel               | 5180MHz(36)(Indoor)      |
| EIRP Restriction      |                          |
| Transmitting Power    | O 12 dBm $^{\wedge}_{v}$ |
| Antenna Gain          | 11 dBi                   |
| Signal Scanning       | Scan                     |

#### Figure 2-6 Wireless Network Basic Settings

## **i**Note

The picture used above is an example of a device with DIP switch function. Parameters of this function vary with models. The actual interface prevails.

#### Table 2-4 Parameter Description

| Parameter         | Description                                                                                                    |  |  |  |
|-------------------|----------------------------------------------------------------------------------------------------|--|--|--|
| Enable DIP Switch | Enable/disable the pairing code and scene switching function through the DIP switch. This function is enabled by default. |  |  |  |

| Parameter                | Description                                                                                                    |  |  |  |  |
|--------------------------|----------------------------------------------------------------------------------------------------|--|--|--|--|
|                          | <ul> <li>If the DIP group numbers are not enough for use, you can disable this function and set SSID accordingly.</li> <li>Enabling or disabling DIP switch makes the wireless connection disconnected. Please operate with caution.</li> <li>This parameter is only available for devices with DIP switch function.</li> </ul> |  |  |  |  |
| Working Scene            | You can set <b>Working Scene</b> as desired through the web. Select AP to set <b>AP</b> as <b>Working Scene</b> . Select CPE to set <b>CPE</b> as <b>Working Scene</b> .                                                                                                    |  |  |  |  |
| SSID DIP Group<br>Number | <ul> <li>1 to 16, used to indicate different group numbers. This information is only displayed when DIP switch is enabled.</li> <li><b>i</b> Note</li> <li>This parameter is only available for devices with DIP switch function.</li> </ul>                                                                                    |  |  |  |  |
| SSID                     | By default, the SSID is determined by the dial group number, and the CPE pairs with the AP according to SSID.<br>It is recommended to hide the SSID of APs for security.                                                                                                    |  |  |  |  |
| Security Mode            | <ul> <li>WPA2-PSK is set by default, and the encryption method is AES.</li> <li>If Not-Encrypted is selected, there is no need to set PSK Secret Key.</li> </ul>                                                                                                    |  |  |  |  |
| PSK Password             | The pairing password for CPEs and APs. If <b>WPA2-PSK</b> is set as <b>Security</b><br><b>Mode</b> , you should configure <b>PSK Password</b> .                                                                                                    |  |  |  |  |
| Country/Region Code      | Set when activating the device. It is unchangeable after selected, unless you restore all the settings to default settings.                                                                                                    |  |  |  |  |
| Wireless Mode            | It is not configurable.                                                                                                    |  |  |  |  |
| Channel Width            | <ul> <li>For APs: Channel widths are available for selection. The specific value depends on the country/region code.</li> <li>For CPEs: The channel width is automatically changed according to the AP. It is not configurable.</li> </ul>                                                                                      |  |  |  |  |
| Channel                  | <ul> <li>For APs: Auto is set by default. You can select a desired one.</li> <li>For CPEs: Auto is set by default. It is not configurable.</li> </ul>                                                                                                    |  |  |  |  |
| EIRP Restriction         | Check to limit the EIRP (Effective Isotropic Radiated Power) of the device.                                                                                                    |  |  |  |  |
| Transmit Power           | A key factor affecting the wireless coverage area and the maximum achievable signal-to-noise ratio.                                                                                                    |  |  |  |  |

| Parameter       | Description                                                                                                 |  |  |  |
|-----------------|----------------------------------------------------------------------------------------------------|--|--|--|
| Antenna Gain    | The power transmitted in the direction of peak radiation to that of an isotropic source.                    |  |  |  |
| Signal Scanning | Click <b>Scan</b> and select an optimum channel to check the signal intensity of available channels nearby. |  |  |  |

#### 2.2.2 Advanced Wireless Settings

Go to WirelessSettings → Advanced Settings , enable or disable TDMA and Intelligent Frequency Management as desired.

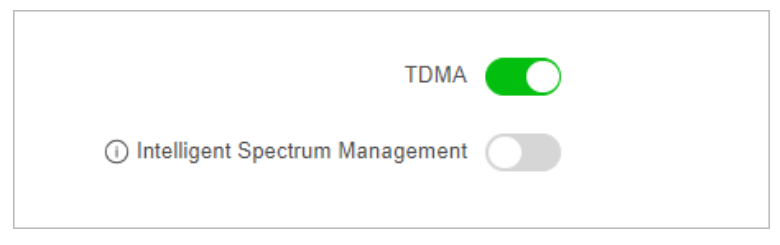

Figure 2-7 Advanced Settings

| Table 2- | 5 arameter | Description |
|----------|------------|-------------|
|----------|------------|-------------|

| Parameter             | Description                                                                                                    |  |  |  |  |  |
|-----------------------|----------------------------------------------------------------------------------------------------|--|--|--|--|--|
| TDMA                  | Enable TDMA to improve the throughput performance of the working scene when an AP is connected to multiple devices.                                                                                                    |  |  |  |  |  |
|                       | <b>i</b> Note                                                                                                    |  |  |  |  |  |
|                       | The function varies with models, and it is only supported when some devices are set as AP site. The actual interface prevails.                                                                                          |  |  |  |  |  |
| Intelligent Frequency | Enable Intelligent Frequency Management to ensure stable video                                                                                                    |  |  |  |  |  |
| Management            | transmission when interference is detected.                                                                                                    |  |  |  |  |  |
|                       | <b>i</b> Note                                                                                                    |  |  |  |  |  |
|                       | • The functionis available for some models only when <b>AP</b> is set as the working scene.                                                                                                    |  |  |  |  |  |
|                       | <ul> <li>With this function, the working channel will be automatically<br/>switched to the optimal channel of all the choices except the DFS<br/>(Dynamic Frequency Selection) channels and indoor channels.</li> </ul> |  |  |  |  |  |

| Parameter | Description                                                                                                    |  |  |  |  |
|-----------|----------------------------------------------------------------------------------------------------|--|--|--|--|
|           | <ul> <li>The function varies with countries. For certain countries, this function is not available.</li> <li>With this function enabled, you are not able to set the channel and channel width manually. It is recommended that you disable this function if roaming is needed.</li> </ul> |  |  |  |  |

#### 2.2.3 Admin SSID

Support mobile phones and PCs to manage AP/CPE device by connecting to the device Wi-Fi network, for configuration such as setup and maintenance.

### **i**Note

- The function only available for some models. The actual interface prevails.
- Connecting to the admin SSID cannot make the terminal access to the Internet.
- When the bandwidth is 10 Mbps, admin SSID function is only supported for the device.

#### Steps

- 1. Go to Admin SSID.
- 2. Admin SSID is enabled by default. The PSK Password is *123456789abc* by default.
- 3. Customize **SSID** and **PSK Password**. Terminals can connect to the Wi-Fi network without password, if the Security Mode is set as Not-Encrypted.
- 4. Go to **192.168.138.10** through the browser on your terminal to manage your bridge device.

| Enable         |                          |   |
|----------------|--------------------------|---|
| * SSID         |                          |   |
| Security Mode  | Not-Encrypted   WPA2-PSK |   |
| * PSK Password |                          | ٢ |

Figure 2-8 Set Admin SSID

## 2.3 VLAN Management

VLAN (Virtual Local Area Network) is a technology that logically (rather than physically) divides devices within a local area network into individual network segments, thereby achieving the isolation of broadcast domains within a local area network.

#### **i**Note

The functionis only available for some models. The actual interface prevails.

#### Steps

- 1. Go to VLAN Management.
- 2. Enable VLAN.
- 3. Configure port VLAN.
  - a. Select the port to be configured.
  - b. Select a VLAN type.
    - TRUNK Port: Used to carry all VLAN traffic, allowing it to pass through all VLANs.
    - ACCESS Port: Only transmits packets for the specified VLAN.
  - c. Set PVID. (Range: 1~4093)
- 4. Click Save.
- 5. (Optional) Check VLAN information of each port.

| Enable VLAN             |                                                                                                    |           |      |                 |  |
|-------------------------|----------------------------------------------------------------------------------------------------|-----------|------|-----------------|--|
| Port VLAN Configuration |                                                                                                    |           |      |                 |  |
| Port VLAN Configuration |                                                                                                    |           |      |                 |  |
|                         |                                                                                                    |           |      |                 |  |
|                         |                                                                                                    | 1         | 2    |                 |  |
|                         | MAR ACCESS INNI TRUNK                                                                                     |           |      |                 |  |
|                         | Tip: Select the port first before configuring. Multiple ports can be selected for<br>batch configuration. |           |      |                 |  |
| VLAN Type               | ACCESS                                                                                                    |           |      |                 |  |
| * PVID                  | 1                                                                                                    |           |      |                 |  |
| VI AN Information       |                                                                                                    |           |      |                 |  |
|                         |                                                                                                    |           |      |                 |  |
| VLAN Information        | Port Name                                                                                                 | VLAN Type | PVID | Allowed VLAN(s) |  |
|                         | POE/LAN1                                                                                                  | ACCESS    | 1    | 1               |  |
|                         | LAN2                                                                                                    | ACCESS    | 1    | 1               |  |

Figure 2-9 VLAN Management

## 2.4 PoE Management

Click **PoE Management** to manage PoE port as desired.

## iNote

The function is only available for some models. The actual interface prevails.

| PoE Watchdog           |                                                                                                    |              |                  |
|------------------------|----------------------------------------------------------------------------------------------------|--------------|------------------|
| Enable                 |                                                                                                    |              |                  |
|                        | After PoE watchdog is enabled, the port and terminals connected to the port<br>will be automatically restarted if the port is found to be powered by PoE but<br>have no data transmission (IPC false death). |              |                  |
| Port PoE Configuration |                                                                                                    |              |                  |
| Port PoE Configuration |                                                                                                    | -            |                  |
|                        |                                                                                                    | +<br>LAN2    |                  |
|                        |                                                                                                    | 🗲 Enable PoE |                  |
| Enable PoE             |                                                                                                    |              |                  |
| PoE Status             |                                                                                                    |              |                  |
| PoE Status             | Port Name                                                                                                    | PoE Switch   | Output Power (W) |
|                        | LAN2                                                                                                    | Enable       | 0.0              |

Figure 2-10 PoE Management

#### **PoE Watchdog**

Enabling **PoE watchdog** can automatically detect the connection status of devices connected to the PoE port. When a communication failure occurs on a certain port IPC, the PoE will automatically detects and restarts, making sure the normal operation of the device.

#### **PoE Status Control**

Select the port icon that needs to be distributed, click to **Enable** or **Disable** the PoE function of that port, and click **OK** to save your settings.

### **2.5 Terminal Security**

Go to Terminal Security and select the appropriate mode.

The device can identify the brand of terminals and match security policies to achieve terminal classification management.

## ∎Note

The function is only available for some models. The actual interface prevails.

| (i) Terminal Security Mode | <ul> <li>Disabled</li> </ul> | O Advanced Security Mode           | O Intelligent Security Mode              |
|----------------------------|------------------------------|------------------------------------|------------------------------------------|
|                            | After this function          | on is enabled, authorization can b | e granted to the device's security mode. |

#### Figure 2-11 Terminal Security

- Advanced Security Mode: The terminal authorization list displays information of the accessed terminal under this wireless bridge, and users can manually configure those accessed terminals (unauthorized terminals cannot access the network).
- Intelligent Security Mode: The terminal authorization list displays the access terminal information under this network bridge. Terminal devices binding bases on the intelligent security policy of the wireless bridge itself.

#### **i**Note

After advanced security mode is enabled on the web, it is not supported to modify the configuration on other clients (such as HPP app).

## **Chapter 3 System Maintenance**

Enter a short description of your concept here (optional).

This is the start of your concept.

## **3.1 Cloud Platform Access**

| Enable                     |                 |  |
|----------------------------|-----------------|--|
| Cloud Platform Access Mode | Hik-Connect ~   |  |
| * Accessed Server Address  |                 |  |
|                            | Custom          |  |
| Network Connection Status  | Offline Refresh |  |
| Operation Code             | Ø               |  |
|                            |                 |  |

Figure 3-1 Configure Cloud Platform

#### Table 3-1 arameter Description

| Parameter                  | Description                                                                                                    |
|----------------------------|----------------------------------------------------------------------------------------------------|
| Enable                     | After it is enabled, the device will connect to the HIK-Connect platform. Ensure that the device is connected to the public network. |
| Cloud Platform Access Mode | Only HIK-Connect is supported.                                                                                                    |
| Accessed Server Address    | The server address (domain name) of HIK-Connect platform.<br>Users can also customize the address for accessing the server.          |

| Parameter                 | Description                                                                             |
|---------------------------|-----------------------------------------------------------------------------------------|
| Network Connection Status | The status of the device connected to the HIK-Connect platform.                         |
| Operation Code            | Used to verify the user's ownership of the device when adding a device through HPP app. |

## iNote

For the first configuration, the operation code defaults to empty. After the cloud platform access is enabled and the configuration is saved, the device operation code will be automatically obtained.

### **3.2 System Diagnosis**

#### 3.2.1 Manage Log

Export desired logs to your local storage.

#### Steps

- 1. Go to **Diagnosis**  $\rightarrow$  Log Management.
- 2. Click Export to save the log files.

#### 3.2.2 Ping Tool

Through Ping Tool, you can get network status information, which would be useful for the technical support.

#### Steps

- 1. Go to **Diagnosis**  $\rightarrow$  **Network Tool**  $\rightarrow$  **Ping Tool**.
- 2. Enter the IP address.
- 3. Click Start Diagnose. Diagnosis results will display.

#### 3.2.3 Ping Watchdog

By pinging a specific IP address and check the packet loss, technical support professionals can examine the device working status. If the device is in abnormal status, they may reboot the device.

#### Steps

- 1. Go to **Diagnosis**  $\rightarrow$  **Network Tool**  $\rightarrow$  **Ping Watchdog**.
- 2. Enable Ping Watchdog.
- 3. Enter related information.

- Interval: The interval of Ping packet.
- **Start Delay**: The delay time for reboot when the device is in abnormal status.
- **Number of Consecutive Failures**: The limit for packet loss times. The device is reckoned as abnormal when the packet loss times reach this limit.
- 4. Click Save.

#### 3.2.4 Wireless Bandwidth Test

Technicians can determine whether the wireless network is smooth through wireless bandwidth testing.

#### **i**Note

The function only available for some models. The actual interface prevails.

#### Steps

- 1. Go to **Diagnosis**  $\rightarrow$  **Network Tool**  $\rightarrow$  **Wireless Bandwidth Test**.
- 2. Click **Test** to get the results (including Source IP, Target IP, Average Bandwidth, and Minimum Bandwidth).

#### 3.2.5 Save Debugging Information

Save debugging information of different print levels to the flash, and the saved information can be restored even after the device is powered off and rebooted, making it easier for technical support personnel to investigate the cause and perform later maintenance.

#### Steps

#### 1. Go to System $\rightarrow$ System Maintenance $\rightarrow$ Device Debugging.

| Reboot  | Upgrade             | Backup and Re     | estore Device Debugging                                                     |
|---------|---------------------|-------------------|-----------------------------------------------------------------------------|
| SSH     |                     |                   |                                                                             |
| Control |                     | Enable            |                                                                             |
| Consc   | Save Debug In       | formation After t | this function is enabled, more detailed debugging information can be saved. |
|         | Ρ                   | rint Level Low    | (Alarm)                                                                     |
| Console | Debugging Informati | onExport E        | xport                                                                       |

Figure 3-2 Device Debugging

- 2. Select the Print Level. The higher the level, the more detailed the saved information.
- Enable Save Debug Information. After 7 days, the function will be disabled automatically.
   Click Save.
- 5. (Optional) Export the debugging information file.

### **3.3 System Security**

#### 3.3.1 SSH

SSH protocol can prevent information leakage caused by remote management. If SSH service is enabled, you can manage the device remotely. SSH service is disabled by default.

To improve network security, it is recommended to disable SSH services. This configuration is only for professional personnel to debug equipment.

#### Steps

1. Go to System → System Maintenance → Device Debugging .

2. Enable SSH.

## **i**Note

The user name of **SSH Client** is **root**, and the password is the same as that of web login.

### 3.3.2 HTTP(S)

The HTTP protocol (Hypertext Transfer Protocol) is an application layer transport protocol based on the TCP protocol, while the HTTPS protocol (Secure Hypertext Transfer Protocol) is a network protocol built on SSL+HTTP protocol that can perform encrypted transmission and identity authentication.

## iNote

HTTP port information is only available for some models. The actual interface prevails.

#### Steps

- 1. Go to System → Security Management → HTTP(S).
- 2. Enable HTTPS service.
- 3. Enter the server port number for HTTPS or HTTP connection.

| HTTP(S) | SADP         |     |
|---------|--------------|-----|
| НТТР    |              |     |
|         |              |     |
|         | * HTTP Port  | 80  |
| UTTOC   |              |     |
| HIIPS   |              |     |
|         | Enable       |     |
|         | * HTTPS Port | 443 |
|         |              |     |

#### Figure 3-3 HTTP(S) Service

## **i**Note

- HTTPS service is available on port 443 by default when enabled.
- HTTP service is available on port 80 by default.
- The server port number for HTTPS service can be set as 443 or any number from 2000 to 65535.

#### 3.3.3 SADP

If SADP service is enabled, you can activate the device, change password, and modify IP address through the software. SADP service is enabled by default.

#### Steps

- 1. Go to **System → Security Management → SADP** .
- 2. Enable SADP.

| . / | _      |  |
|-----|--------|--|
|     | Enable |  |

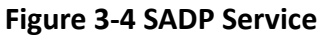

## iNote

If SADP service is disabled, some of the functions may become unavailable. It is recommended to enable this service.

## 3.4 Reboot and Restore

You can reboot or restore the device remotely through the web page.

#### **Reboot the Device**

#### Steps

- 1. Go to System  $\rightarrow$  System Maintenance  $\rightarrow$  Reboot .
- 2. Click Reboot.

#### **Backup and Restore**

Go to **System**  $\rightarrow$  **System Maintenance**  $\rightarrow$  **Backup and Restore** for backup or default settings restoration.

- Backup: Click Export and set Password for device parameter file.
- Import Device Parameter : Click and select the device parameter file that exported before.
- **Simple Restore**: Restore the parameters to the default settings, except network settings and user settings.
- Restore All: Restore all the parameters to the default settings.

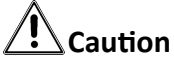

- Restoring all the parameters will clear all the settings, please operate with caution.
- It is recommended to export all the configuration files before restoration.
- Password is required for importing device parameter file, and the device will restart automatically after device parameter file has been imported.

## 3.5 Upgrade the Device

Use the newest firmware for available upgrades, and upgrade the device through web page remotely.

#### **Before You Start**

Copy the upgrade package to the local directory of the PC used for remote access.

Steps

- 1. Go to System  $\rightarrow$  System Maintenance  $\rightarrow$  Upgrade.
- 2. Click to go to the local directory, and select the desired upgrade package.
- 3. Click Upgrade.

#### **i**Note

- The device will reboot automatically after upgrade, and you need to log in again.
- If upgrade fails and the device cannot work normally, please contact the supplier for restoration.

## 3.6 Time Settings

Both manual time synchronization and NTP time synchronization are supported.

#### **Manual Setting**

#### Steps

- 1. Go to System  $\rightarrow$  System Configuration  $\rightarrow$  Time Configuration.
- 2. Select a **Time Zone**.

## **i**Note

The time zone is automatically selected after you set the country/region code. You can also select the desired time zone as needed.

- 3. Select Manual Time Sync. as Time Sync. Method.
- 4. Set the desired time or check Sync. With Computer Time.

| Device Time       | 2024-12-05 03:26:32                     |
|-------------------|-----------------------------------------|
| Time Zone         | (UTC-05:00) Eastern Time(U.S. & Canada) |
| Time Sync. Method | NTP Time Sync. • Manual Time Sync.      |
| Set Time          | B 2024-12-05 16:21:44                   |
|                   | Sync. With Computer Time                |

#### Figure 3-5 Manual Setting

#### 5. Click Save.

#### **NTP Setting**

NTP time synchronization is used to synchronize the time with that of a specific NTP server. **Steps** 

- 1. Go to System  $\rightarrow$  System Configuration  $\rightarrow$  Time Configuration.
- 2. Select a Time Zone.

## iNote

The time zone is automatically selected after you set the country/region code. You can also select the desired time zone as needed.

3. Select NTP Time Sync. as Time Sync. Method.

| Device Time       | 2024-12-05 03:26:21                     |
|-------------------|-----------------------------------------|
| Time Zone         | (UTC-05:00) Eastern Time(U.S. & Canada) |
| Time Sync. Method | NTP Time Sync.      Manual Time Sync.   |
| * Server Address  |                                         |
| * NTP Port        | 123                                     |
| * Sync. Interval  | 1440 min                                |

#### Figure 3-6 NTP Setting

4. Enter NTP server information.

- Server Address: The IP address of the NTP server.
- NTP Port: Monitoring port of the NTP server. Default value: 123. Value range: 1 to 65535
- Sync. Interval: The frequency for the device to synchronize with the NTP server. Value range: 1 to 10080 minutes.

## 3.7 Intelligent Power Management

When the intelligent power management feature is enabled, the device would power off automatically in condition of insolvable device failure.

Go to System Management → Device Maintenance → Enable Intelligent Power Management as needed.

#### iNote

This function is only available for some models. The actual interface prevails.

## 3.8 Change Password

For data security, we highly recommend you to change your password regularly.

#### Steps

- 1. Click at the upper-right corner.
- 2. Enter the original password, new password and confirm.
- 3. Click Save. The web page redirects to the login interface

## Chapter 4 FAQ

## 4.1 Why Devices Pairing Failed?

#### Reason

The devices pairing status depends on the distance, direction, SSID name, and PSK password.

#### Solution

You can check as follows:

- 1. Check distance and direction: Ensure the AP and CPE are directly faced to each other, and the distance between them is within the limit.
- 2. Check SSID name and PSK password: Ensure the SSID name and PSK password are correct.

## 4.2 Why the Device Cannot Start Up?

#### Reason

- 1. The network cable length connecting the wireless bridge to the PoE module exceeds 60 m.
- 2. The network cable cannot meet the standard of Category 5e.
- 3. The registered jack of the network cable is not firmly connected, or the connection order is improper.

#### Solution

- 1. Use a network cable shorter than 60 m.
- 2. Use a network cable with Category 5e or higher standard.
- 3. Remake the registered jack.

## 4.3 Why the Signal Intensity Is Too Low?

#### Reason

- 1. There is a large-sized obstruction between the CPE and the AP.
- 2. The CPE is not directly faced to the AP.

#### Solution

- 1. Remove the obstruction or bypass it.
- 2. Adjust the angle of the CPE and the AP.

## 4.4 Why the Throughput Is Inadequate Even with High Signal Quality?

#### Reason

- 1. Excessive interference or multipath interference.
- 2. Wired device error.

#### Solution

1. Remove the interference or change the device frequency.

## **i** Note

Method of changing frequency: Reboot the AP of wireless bridge to allow auto search of available signal channels.

2. Change a network cable or use another PC.

## 4.5 Why the Wireless Connection Rate Is Relatively Low?

#### Reason

The wireless system makes connection with its maximum working rate, and the actual rate depends on the distance and environment.

#### Solution

You can check as follows to ensure the highest connection rate:

- 1. Device position: Adjust the device position and direction.
- 2. Wireless channel or frequency: Change to another signal channel or frequency to reduce interference.
- 3. Wireless interference: Adjust, shield, or disable the device causing interference.

# 4.6 Why There Are Excessive Packet Loss and Time Delay when PC Pings the Device IP Address?

#### Reason

- 1. The registered jack of the network cable is not firmly connected.
- 2. The IP addresses of multiple devices conflict.

#### Solution

Port isolation should be conducted for APs connected to the same switch.

- 1. Remake the registered jack.
- 2. Modify the IP addresses of different devices.

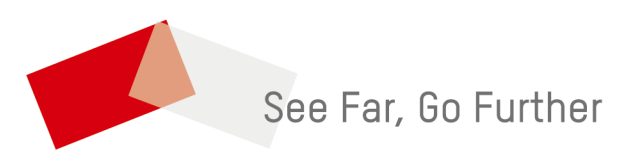